1、期间损益结转时有些科目没有结转;

期间损益新增损益类明细科目后,需要单独设置对应的本年利润科目

(1) 总账——期末——转账生成

| 和作生成            | al statutesassi |              |          |             | +                                                                                                    | 保利消耗日 | 52               |      |
|-----------------|-----------------|--------------|----------|-------------|----------------------------------------------------------------------------------------------------|-------|------------------|------|
| 结转用的 [2011.12 - | elorado Da      |              |          | + 1 - 2 - 2 | ALLER BASH                                                                                                    |       | (20)             |      |
| C 00748 91      | KERS IS         | 1087012      | 1        | 4470        |                                                                                                    |       | 取用               |      |
| mercinin _      | 拉帶計算機成          | 损益科目名标       | 10:0211  | 目標类         | 相同科目的问题                                                                                                    | 相關相關的 | 打印               |      |
|                 | 5101            | 主要非意识为       |          | _           | 1111                                                                                                    | 大学和同  | 1685             |      |
| C NEW N         | 5102            | 其他业务收入       |          |             | 9                                                                                                    |       |                  |      |
|                 | 5204            | 在共和国         |          | -           | 5151                                                                                                    | 本年刊时  | as a sales stand | -    |
| ○ 領售成本结婚 🔍      | \$203           | 针服收入         |          | A 148       | <b>●</b> 照                                                                                                    |       |                  |      |
|                 | \$301           | <b>素田州收入</b> |          | -           | (Internet internet in | -     |                  |      |
| ~ 售价 (计划价) 📷    | 5400            | 主营业务成本       |          |             | 家町                                                                                                    |       |                  | 6    |
| 、 销售成本结转 🔍      | 5402            | 主营业务较全及      |          | 0           | 为债                                                                                                    |       |                  | ME   |
|                 | 5405            | 其他业务支出       |          | 00          | 双篇                                                                                                    |       |                  | 101  |
| C 汇兑损益结转 🔍      | 550101          | 王侯           | 201 J 19 |             | 3101 天秋田本                                                                                                    | (現版本) |                  |      |
| 0               | 550102          | 福利费          | INFI 148 |             | 3111 资本公积                                                                                                    | pe    |                  | 185  |
| @ MIRASSING (Q) | 550103          | 老田美          | 201 PH   |             | J 3111 10 8 22 10                                                                                                    |       |                  |      |
|                 | 550104          | 业分费          | 101 J 10 |             | 3131 3630File                                                                                                    |       |                  | 10.1 |
|                 | 4.              |              |          | 0           | <b>艺本</b>                                                                                                    |       |                  |      |
|                 |                 |              | -        | 0           | <b>夜</b> 篇                                                                                                    |       |                  |      |
| 「 何会未记账凭证       |                 |              |          |             |                                                                                                    |       |                  |      |
| 「 包含未记账凭证       |                 |              | _        |             |                                                                                                    |       |                  |      |

2. 已使用的科目增加下级

注意: 增加后会将本科目的发生额及余额转到第一个下级科目上

(1)注销所有正在使用的模块

(2)进入:基础设置—财务—会计科目

|                                                        |                                                                           | L.A.                                                                       |
|--------------------------------------------------------|---------------------------------------------------------------------------|----------------------------------------------------------------------------|
| 文件(F) 編輯(E) 香香(M) 3<br>● (2) 38 • ×<br>打印 预选 输出 增加 40除 | 科目编码         科目中文名称           引         科目中文名称           引         科目英文名称 | <ul> <li>□ 封存</li> <li>○ 科目性质(余額方向)</li> <li>○ 借方</li> <li>○ 貸方</li> </ul> |
| 科目級长 4-2-2                                             | 科目类型 资产 账页格式 金额式 ▼                                                        | 辅助核算<br>□ 部门核算<br>○                                                        |
| → 災 料目编码                                               | 助记码                                                                       | F 个人往来 Q                                                                   |
| 2 100101<br>1 1002<br>2 100201<br>2 100201             | □ 外面核算<br>20 而种 □                                                         | 「 音戸住来 <u>、</u> 「 供应商往来 <u>、</u> 「 「 切目核算 <u>、</u> 」                       |
| 2 100901<br>2 100902<br>2 100902<br>2 100902           | 「数里核算<br>計量単位                                                             | 「日记账<br>「根行账                                                               |
| 2 100904<br>2 100905<br>2 100906<br>1 1101             |                                                                           | 系统                                                                         |

## (4)点击是--下一步——是——确定

| E | 测水 往来 现金 | 出纳 项目   | 税务 | 「工資『       | 固定资产 | 采购(  |  |  |  |
|---|----------|---------|----|------------|------|------|--|--|--|
|   | 设置       | •       |    |            |      |      |  |  |  |
| v | 凭证       | •       | 目  | ■ 凭证类      | 别 📲  | 常用摘要 |  |  |  |
| Æ | 我的账表     | +       |    |            |      |      |  |  |  |
| 0 | 账簿查询     |         |    | 总账         |      |      |  |  |  |
| - | 账簿打印     | •       |    | 余额表        |      |      |  |  |  |
| 2 | 辅助查询     | •       |    | 明细账<br>序时账 |      |      |  |  |  |
| 3 | 辅助账簿排    | 160 +   |    |            |      |      |  |  |  |
| 4 | 期末       |         | <  | 多栏账        |      |      |  |  |  |
| ~ |          |         |    | 综合多栏       | 沃    |      |  |  |  |
| 1 |          |         |    | 日记账        |      |      |  |  |  |
| Ŧ |          | 15      |    | 日报表        |      |      |  |  |  |
| ÷ |          | 结告托任    |    | 现金流量明细表    |      |      |  |  |  |
| 1 |          | - 與 前 汽 |    | 现金流量统计表    |      |      |  |  |  |

## (2) 增加—设置核算科目—自动编制

| 多栏账查询                                   |          |
|-----------------------------------------|----------|
| 多栏 原材料多栏账 ▼<br>月份 2011.12 ▼ - 2011.12 ▼ | 确认<br>取消 |
| ▼ 包含未记账凭证                               |          |

## 4. 导出固定资产卡片

## (1)打开固定资产—点击卡片管理

| 文件 基础设置 总账 包     | i来 現金 出  | 納 项目 税务    | ) Ig di     |              | idd #   | 存 核算 生产              | 老師道章 | 翻過 学习中心 |
|------------------|----------|------------|-------------|--------------|---------|----------------------|------|---------|
| - + 片管理 + 片(全部中) | 片,在设施产10 | 共计卡片18张)   |             | 「大片          |         |                      |      |         |
| 17开 通出 打印 预速 期   |          | う 回 り      | ×<br>1989 1 | 处理           | :       |                      |      |         |
| 按部门遭调 ▪          | 在役资产     |            | C           | (8:10)       | >       | 教授接口禁语               |      |         |
| ■ 固定资产部门编码目录     | 卡片编号     | ¥始使用日覧     | 使用年间        | DIT. IM      | THE     | WHEAT HALVER         |      | 专回城值准备  |
| 1 采购部            | 00001    | 1998.07.01 | 20年0月       | 285, 524.00  | 010     | SEAL STREET, CARLING | 0.00 |         |
|                  | 00002    | 1998.07.01 | 20年0月       | 109, 641. 60 | 010 <   | AX3M90:00            | _    | 0.00    |
| - 4 财务部          | 00003    | 1998.07.02 | 20年0月       | 145, 377.00  | 0100003 | 0.05                 | deno | 0.00    |
| 5 金工车间           | 00004    | 2009.02.01 | 10年0月       | 74,000.00    | 0200001 | 0.05                 | demo | 0.00    |
| 6 镜漆车间           | 00005    | 2005.06.01 | 10年0月       | 73,000.00    | 0200002 | 0.05                 | deno | 0.00    |
|                  |          |            |             |              |         |                      |      |         |

5. 修改账套的期初数据

注销所有模块,用账套主管登录

- (1) 如果本年度凭证未结账,未记账,直接修改
- (2) 如果已结账,已记账,先取消结账、取消记账至年初,再进行修改;

6.客户端连不上服务器

- (1) 查看服务器的防火墙是否关闭
- (2) 服务器的IP地址是否固定

(3)客户端的HOST文件是否配(C:\WINDOWS\system32\drivers\etc\hosts, 用记事本打开,在最后一行输入服务器的IP地址和服务器的电脑名称)

7.ufo报表登陆不到服务器

(1)在安装目录下的UFO文件夹下面双击selsrv.exe

,在"当前"输入服务器的计算机名称或者IP地址